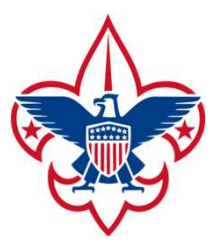

# my.scouting.org

General Instructions for Units

#### What tools are available?

- •Print roster, & membership cards
- •View, print, and edit training records
- •View chartering organization
- information
- •Give additional registered leaders access to online tools
- •Access to Internet Advancement
- •Service hours reporting
- •Leader position-specific training

PTC Class 616 Unit Tools at My.Scouting

> Guides Keith Potter & Lynn Harvey

# What tools will I have access to?

The tools a volunteer has access to will vary by position. The unit key-3 will have access to all tools by default. Unit leaders can use the "security manager" to grant access to restricted tools to up to five volunteers.

**Everyone** will be able to access basic tools such as training courses, located on "my dashboard."

#### Help for common error messages.

If you have forgotten your myscouting.org log in credentials, use the "forgot" tool. If you are unable to recover your log in information, contact the Chief Seattle Council at 206.902.2324. We can assist you with recovering your log in credentials.

https://www.scouting.org/resources/online-registration/

#### my Scouting

#### **Volunteer Roles**

Access to information, the ability to take action within the system, and the receipt of notifications is granted based upon your registered volunteer role and your associated email address. Learn more about the volunteer roles that have permissions in the online registration system and the actions each can take:

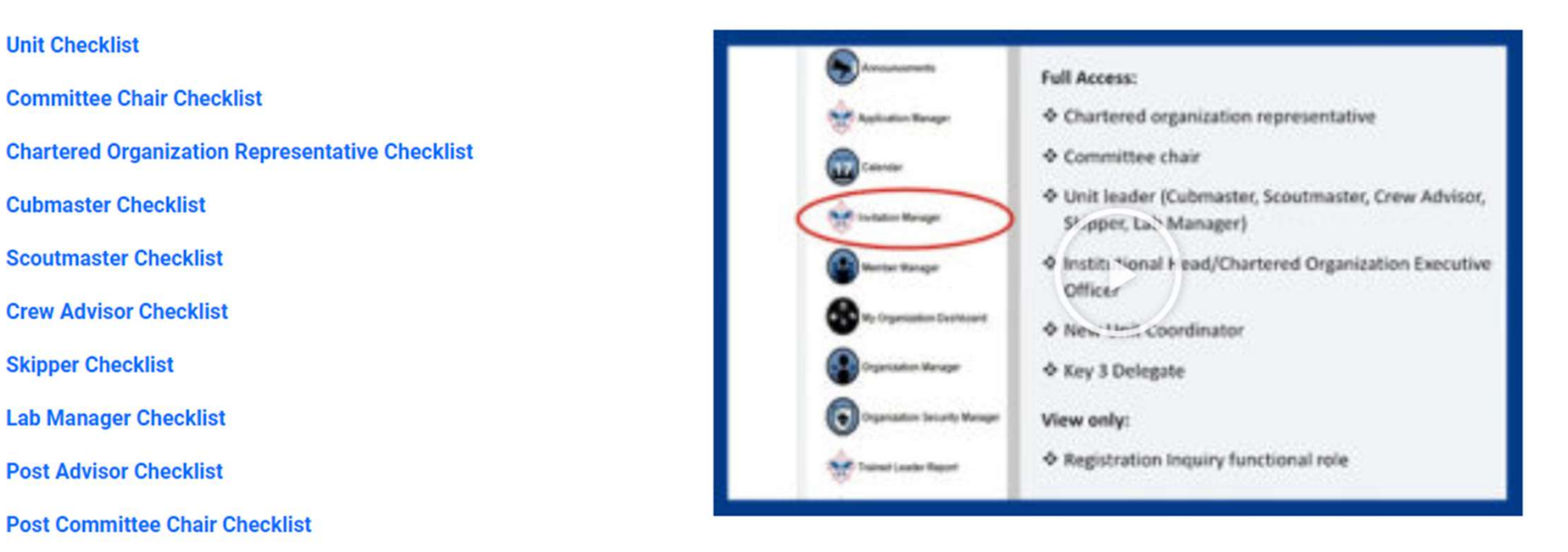

System configurations allow you to personalize the experience for those applying to your unit and to provide up-to-date information about your unit.

| Menu 🔾                                                                                                    | my Scouting                                                                                                    | Welcoms Larry Poller                                                               |
|----------------------------------------------------------------------------------------------------|----------------------------------------------------------------------------------------------------|------------------------------------------------------------------------------------|
|                                                                                                    | Empowering you to deliver the boouting program.                                                                                                    |                                                                                    |
| BSA Learning Center                                                                                                    |                                                                                                    | lick logo below to take Youth Protection in<br>English or Spanish                  |
| The BSA Learning Center (LMS)<br>stabilize the system. If the system<br>minutes to an hour. Thank you for<br>the system of the system of the system | ) is experiencing ongoing intermittent outages. Developers are monitoring 24/7 to<br>m is down when you try to take a course, it is recommended you try again in 45<br>or your patience.                                           |                                                                                    |
| Position Manager and Rechart<br>Netlonel 01/07/2022                                                                                                    | tering:                                                                                                    | EN NOTES CARDES OF SOL BURN                                                        |
| Position Manager, a tool introduced in<br>positions. The COR can also change<br>completed and posted by the council                                                                                                    | in April replacing Org Security Manager that allows the unit leadership to set functional<br>a dult registered positions. While a unit is lapsed this feature is inactive. Once the renewal is<br>I the tool will be active again. |                                                                                    |
|                                                                                                    |                                                                                                    | BOZZ RECRUITMENT RESOURCES                                                         |
|                                                                                                    |                                                                                                    |                                                                                    |
|                                                                                                    |                                                                                                    | Diversity,<br>Equity,                                                              |
|                                                                                                    | -                                                                                                    | in Scouting                                                                        |
|                                                                                                    |                                                                                                    | Volunteer Training                                                                 |
|                                                                                                    |                                                                                                    | UPPATE UNIT PIN                                                                    |
|                                                                                                    |                                                                                                    | Put Your Scout Unit                                                                |
|                                                                                                    |                                                                                                    | BSA LEARN CENTER<br>LICK HERE TO ACCESS POSITION SPECIFIC TRAINING<br>CUB SCOUTING |

-

#### my Scouting

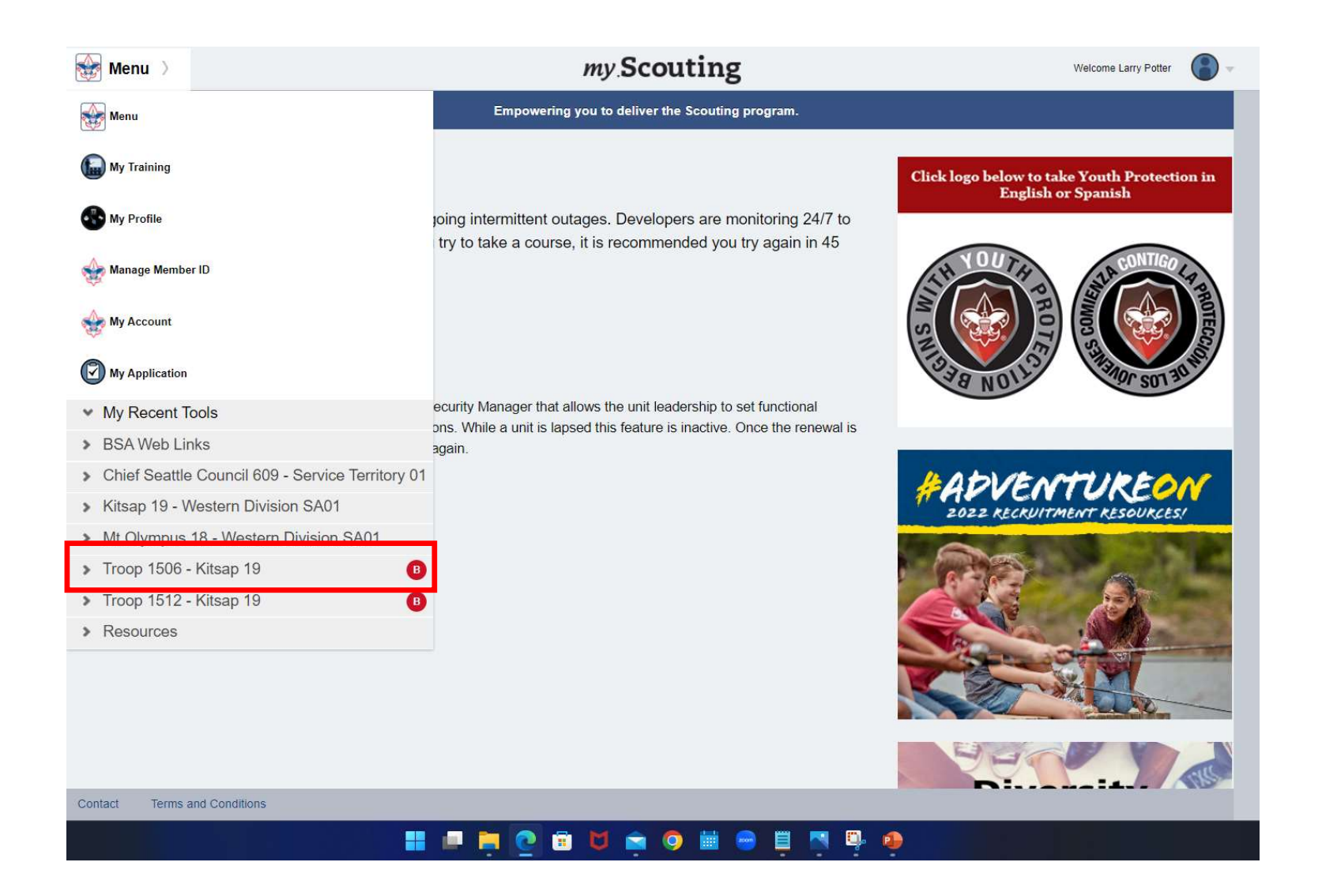

| with ory input to mosterin bitision of tot                                                                    |
|----------------------------------------------------------------------------------------------------|
| <ul> <li>✓ Troop 1506 - Kitsap 19</li> <li>B</li> </ul>                                                       |
| Application Manager                                                                                           |
| https://my.scouting.org/e5ecf654-3e82-4625-a29d-b67c54c2d654/membership-manager/application                   |
| Invitation Manager                                                                                            |
| https://my.scouting.org/e5ecf654-3e82-4625-a29d-b67c54c2d654/membership-manager/invitation                    |
| Organization Manager                                                                                          |
| https://my.scouting.org/e5ecf654-3e82-4625-a29d-b67c54c2d654/organization-manager/settings                    |
| Roster                                                                                                    |
| https://my.scouting.org/e5ecf654-3e82-4625-a29d-b67c54c2d654/organization-manager/roster                      |
| Trained Leader Reporthttps://my.scouting.org/mystrpt/webreport/output/proxy.aspx?Method=GetReportPageByPageNu |
| mber&PageGUID=_6G912NE70&RequestCode=Absolute&ContextToken=CA97C18DB10E4D5F9A11                               |
| Training Manager 359947402219607D4C9859464A73A3AC106988555823&IsCompleteHTMLPage=                             |
| https://my.scouting.org/e5ecf654-3e82-4625-a29d-b67c54c2d654/training-manager/dashboard                       |
| VPT Reports https://my.scouting.org/mystrpt/webreport/output/proxy.aspx?Method=GetReportPageByPageNum         |
| Troop 1512 - Kitsapr&PageGUID=_6G912NBI6&RequestCode=Absolute&ContextToken=C92D9282988546BE9BA8728            |
| 748881066105F88B94F8C47C883A4872552997339&IsCompleteHTMLPage=                                                 |
|                                                                                                    |

Settings Tab

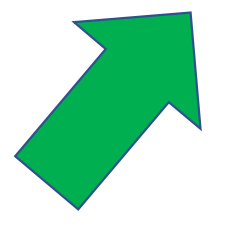

As we go through this training, in the Top Right, I'll be showing which tab I am on as we move through the portal

my Scouting

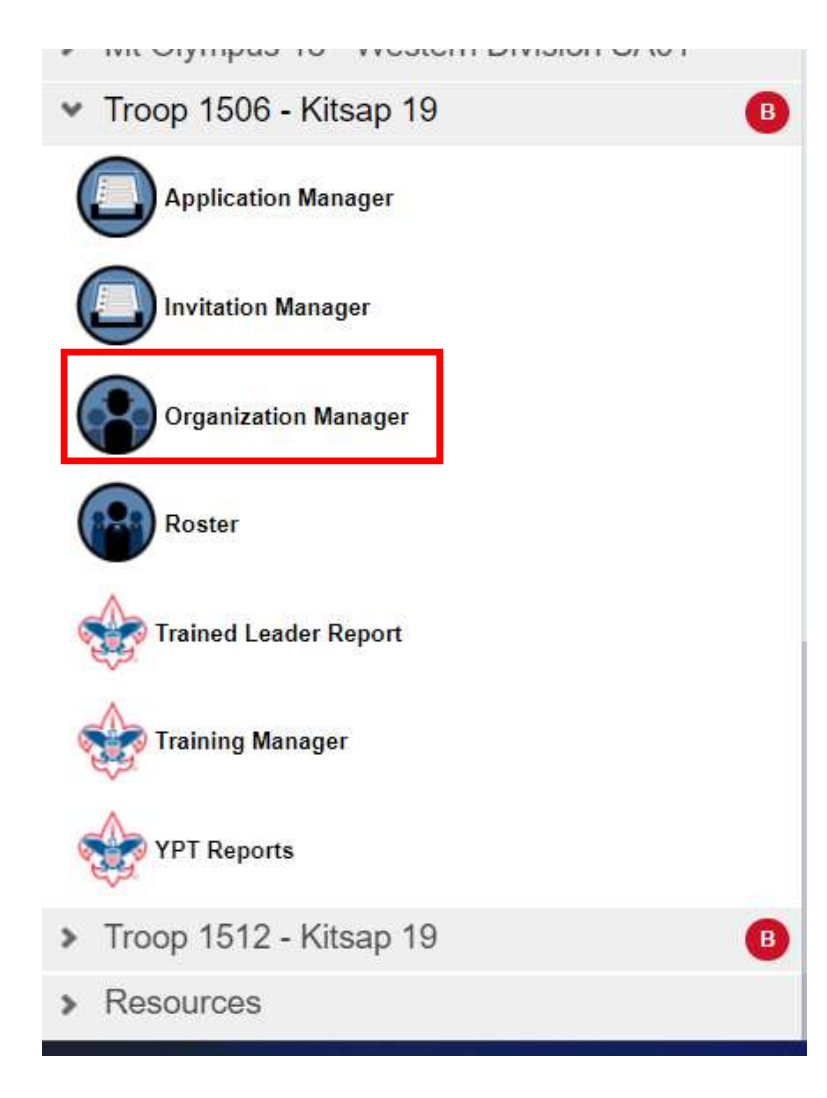

Settings Tab

# Settings Unit Pin Roster Transfer in Position Manager

Reports

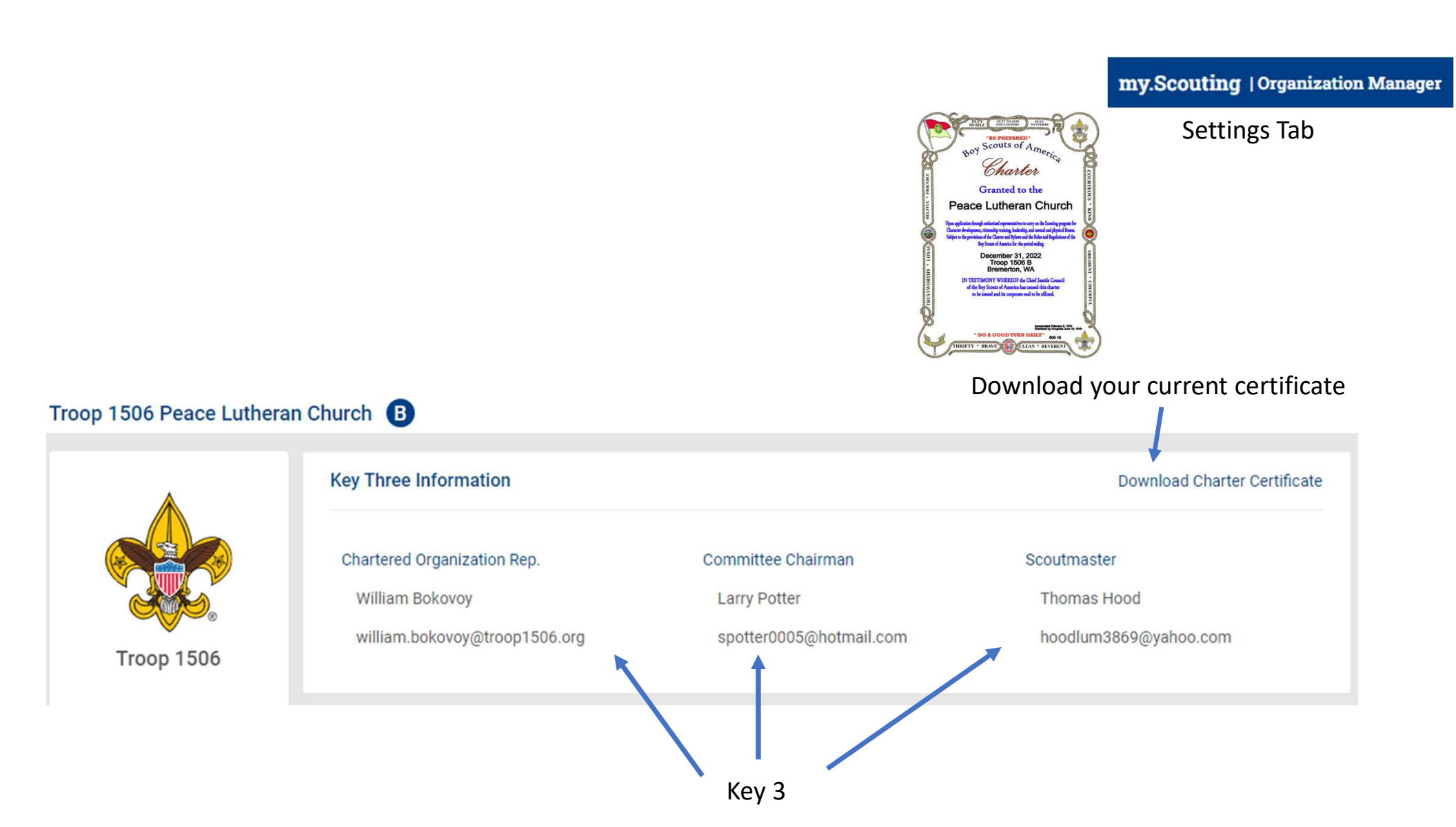

|                                                                                        | my.Scout | ting   Organization Manage |
|----------------------------------------------------------------------------------------|----------|----------------------------|
|                                                                                        | Se       | ettings Tab                |
|                                                                                        |          |                            |
|                                                                                        |          |                            |
| 1, 2020, online applications may only be paid by debit or credit card.                 |          |                            |
|                                                                                        |          |                            |
| ot (approve) applications for your unit. Note: this applies only to adult applications |          |                            |
| ntative Approval Required                                                              |          |                            |
| nmendation and Chartered Org Representative Approval Required                          |          |                            |
|                                                                                        |          |                            |
|                                                                                        |          |                            |
| buth Applications to this Unit.                                                        |          |                            |
|                                                                                        |          |                            |
| cil. It may not be changed for this unit.                                              |          |                            |
|                                                                                        |          |                            |
|                                                                                        |          |                            |

#### Settings

Please be aware that as of July

#### Membership Application Approval

Select who has the ability to accept

- $\odot$ Chartered Org Represent
- 0 Committee Chair Recom

#### Youth Applications

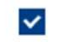

Automatically Accept Yo

#### Adult Applications

\* This option was set by the counci

 $\checkmark$ Allow Adult Applications

| all Settings                                                                                                    | my.Scouting   Organization Manage |
|----------------------------------------------------------------------------------------------------|-----------------------------------|
| e Emails                                                                                                    | Settings Tab                      |
| ✓ Include Fees/Fee Explanations                                                                                                    |                                   |
| Fee Amount 98                                                                                                    |                                   |
| Explanations for aditional fees that your unit charges. This information will be emailed to applicants. See Sample Email                                                                                                    |                                   |
| There is a unit fee of \$98.00 annually, pro-rated by the month the youth enters the unit. Adults do not pay unit fees.                                                                                                    |                                   |
| If you are interested in Scouting, but fees are holding you back. Please contact us at beascout@troop1506.org and we can approach sponsors who may be able to bein                                                                                                    |                                   |
| sponsors mornay be able to help.                                                                                                    |                                   |
|                                                                                                    |                                   |
|                                                                                                    |                                   |
|                                                                                                    | ē                                 |
| line Registration Emails                                                                                                    | 2                                 |
| Inline Registration Emails Welcome Emails                                                                                                    | é                                 |
| <ul> <li>Inline Registration Emails</li> <li>Welcome Emails</li> <li>Please create a welcome email with information about your unit that will be sent to new parents and volunteers who are accepted to your unit. Suggested types of information you should include are: meeting information (location/time/frequency), leader contact info, any website/social media pages for your unit, cost/dues, etc. (Keep it brief as not to overwhelm them right after they join.)</li> </ul> | e.                                |

Unit Pin Tab

Organization Manager

#### Settings

#### Unit Pin

Roster

Transfer in

Position Manager

Reports

#### Unit Information

# Pin Mode Only Allow the Council to Update Pin Information Allow Units to Update Pin Information $\checkmark$ Appear on BeAScout: $\checkmark$ Allow People to Apply Online: Contact Information Contact Person: Thomas Hood Phone: (302) 601-1506 Email: beascout@troop1506.org Unit Website http://www.troop1506.org Additional Unit Information Our Troop was founded in 1935 and weekly meetings begin at 7:00 pm each Monday (except holidays) at the Tracyton Scout Hall. \* Our doors are always open to those interested in

#### **Unit Pin Preview**

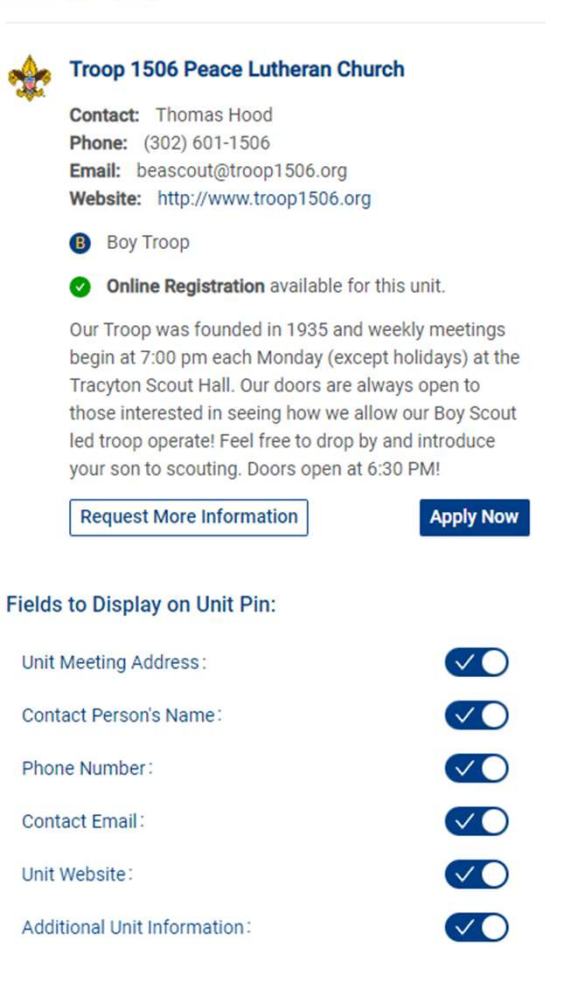

my.Scouting | Organization Manager

#### Unit Pin Tab

https://my.scouting.org/SOMELONGNUMBER/organization-manager/unit-pin

#### Unit Pin Tab

#### **Unit Meeting Address**

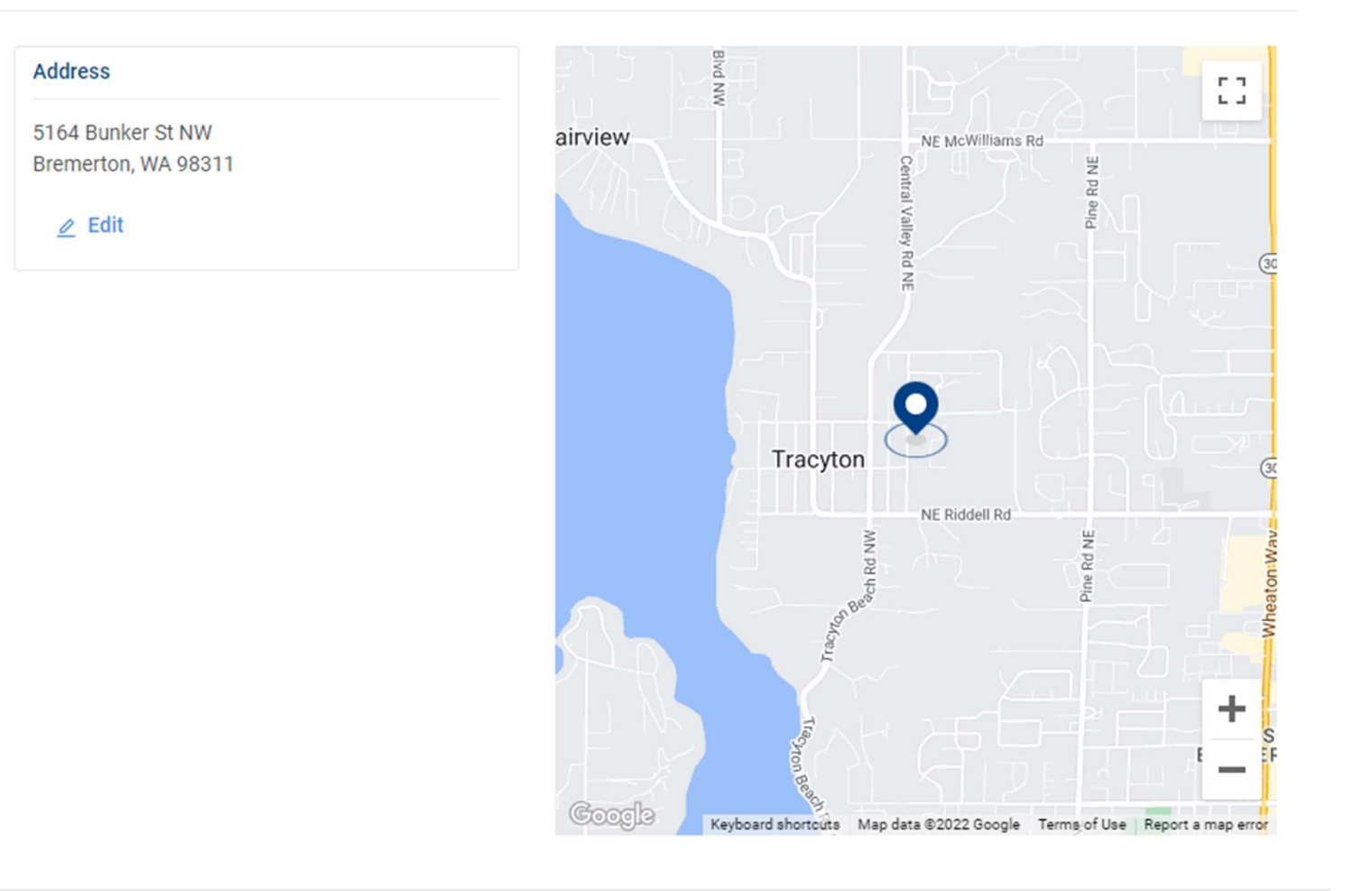

Roster Tab

Organization Manager

Settings

Unit Pin

Roster

Transfer in

Position Manager

Reports

Roster Tab

| Roste | er                           |             |                                                                               |                 |
|-------|------------------------------|-------------|-------------------------------------------------------------------------------|-----------------|
| Q     | Search                       |             |                                                                               |                 |
|       | 📛 Transfer                   | 🗋 Compose 🚦 | Print 🗸 🖉 Edit Profile 🏠 Export Roster                                        | <b>∀</b> Filter |
|       | Name 🍝                       | Member ID   | Role                                                                          | Gender          |
|       | Declan Ryder Barnes          | 13821001    | Youth Member                                                                  | М               |
|       | Erin Bittenbender            | 14125598    | Committee Member                                                              | F               |
|       | Erik Bittenbender            | 137275743   | Leader of 11-Year-Old Scouts                                                  | М               |
|       | Leif Sean Chase Bittenbender | 137275742   | Youth Member                                                                  | М               |
|       | Liam Anthony Bittenbender    | 137275740   | Youth Member                                                                  | М               |
|       | William J Bokovoy            | 108914813   | Chartered Organization Rep. <b>Trained</b><br>Committee Member <b>Trained</b> | М               |
|       | Yana Viktorovna Bokovoy      | 12462198    | Committee Member                                                              | F               |
|       | Vladislav Anton Bokovoy      | 129089981   | Youth Member                                                                  | М               |
|       | Dale L Brynestad             | 135879891   | Executive Officer                                                             | М               |
|       | Diego Buhrer                 | 128772410   | Youth Member                                                                  | М               |
|       | <                            | 1 2 3       | 4 5 6 >                                                                       |                 |

**Roster Tab** 

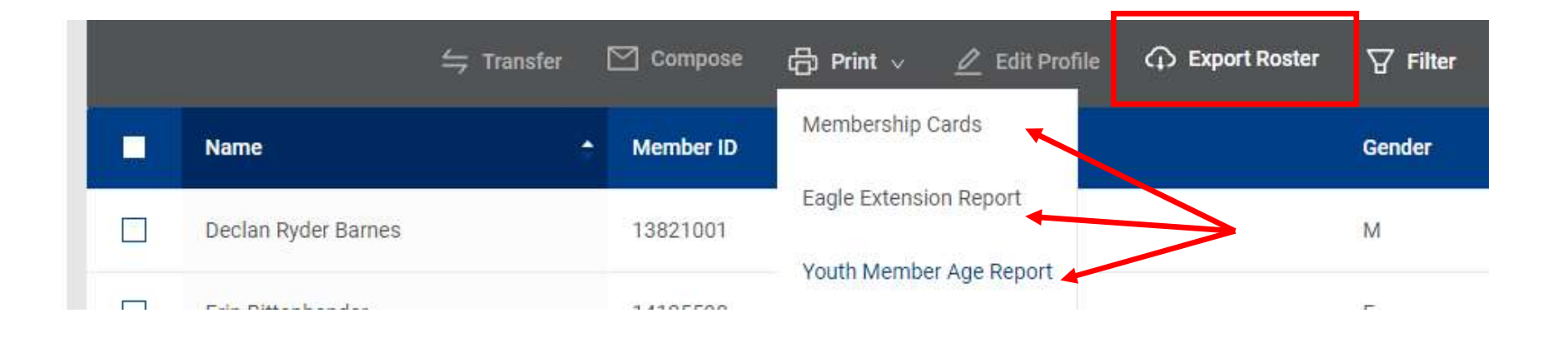

|          | ≒ Transfer          | 🖄 Compose | 合 Print 🧹 🖉 Edit Profile 🗘 Export Roster | Filter |
|----------|---------------------|-----------|------------------------------------------|--------|
|          | Name                | Member ID | Membership Cards                         | Gender |
|          | Declan Ryder Barnes | 13821001  | Eagle Extension Report                   | М      |
|          | Erin Bittenbender   | 14125598  | Unit Advancement Details Report          | F      |
| <u>,</u> | 1220 I.S. 172 - 28  |           | 121 - 122 (resta).                       |        |

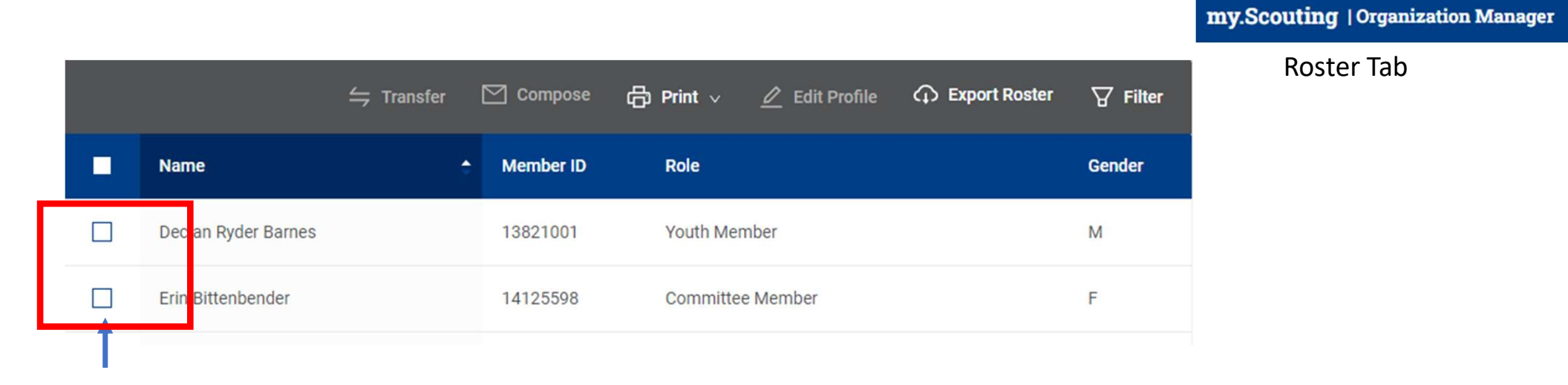

|     |   |                     | ≒ Transfer | 🖄 Compose | 🖨 Print 🗸 | 🖉 Edit Profile | Export Roster | <b>∀</b> Filter |
|-----|---|---------------------|------------|-----------|-----------|----------------|---------------|-----------------|
| - [ |   | Name                | ÷          | Member ID | Role      |                |               | Gender          |
|     | ~ | Declan Ryder Barnes |            | 13821001  | Youth Mer | nber           |               | М               |
|     |   | Erin Bittenbender   |            | 14125598  | Committee | e Member       |               | F               |
|     |   |                     |            |           |           |                |               |                 |

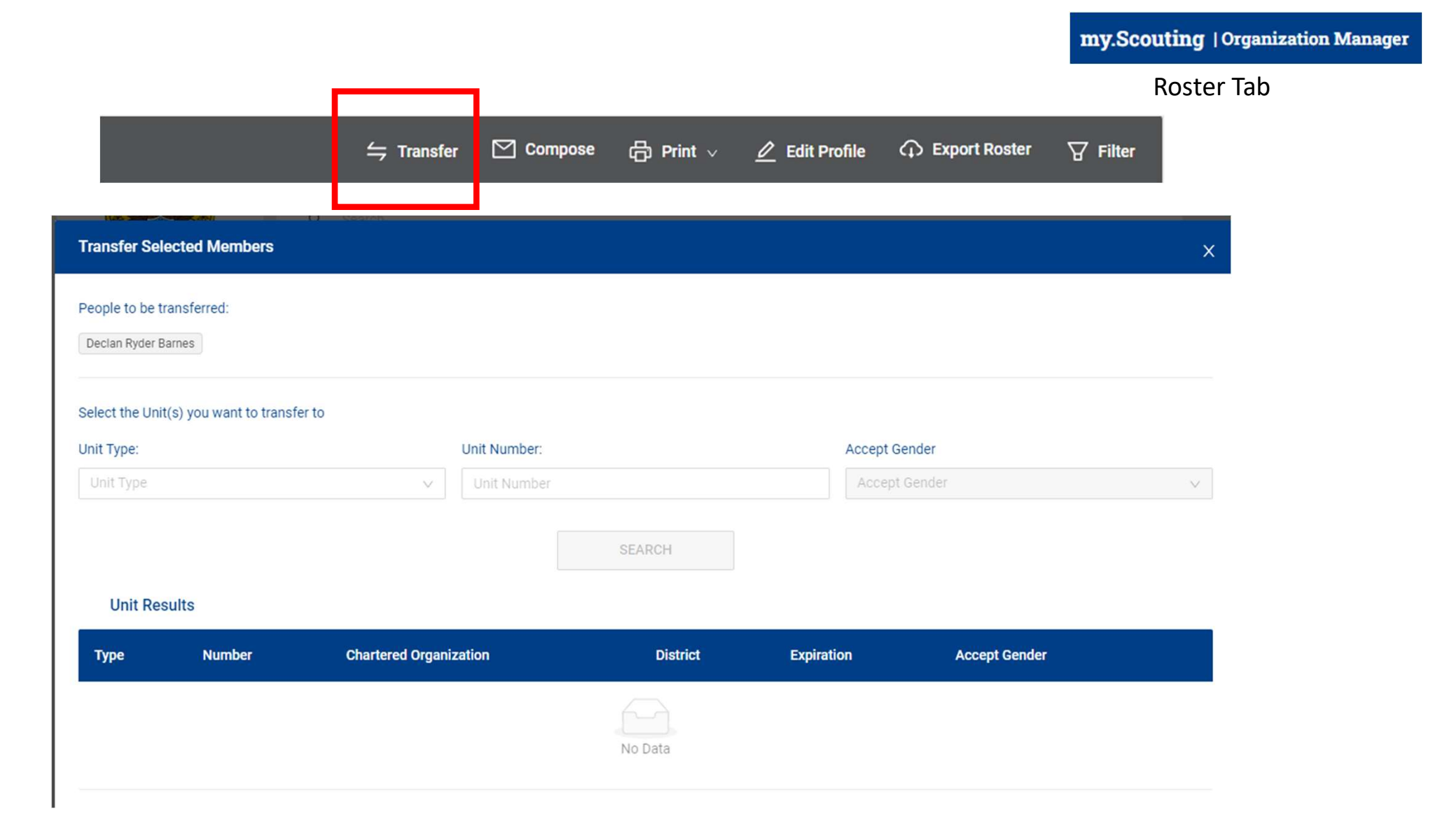

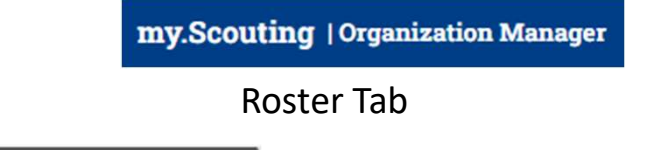

**Filter** 

barnesjacob4570@live.com;

🖨 Print 🗸

🖉 Edit Profile

Export Roster

Subject

🗹 Compose

← Transfer

YIS Keith Potter

| R<br>Datu<br>FILTER REL<br>K < > | eport Generated By Larry Pot<br>a Report Generated 10/14/20<br>OAD<br>Page 1 of 1 | CS OF AMERICA® Person Profile                     |  |  |  |  |  |
|----------------------------------|-----------------------------------------------------------------------------------|---------------------------------------------------|--|--|--|--|--|
|                                  |                                                                                   | Records: 23                                       |  |  |  |  |  |
|                                  |                                                                                   | Personal Information                              |  |  |  |  |  |
|                                  | Member ID                                                                         | 13821001                                          |  |  |  |  |  |
|                                  | Name                                                                              | Declan Ryder Barnes                               |  |  |  |  |  |
| -                                | Address (Home)                                                                    | 10 NE Brookdale Ln, Apt A302, Bremerton, WA 98311 |  |  |  |  |  |
|                                  | Phone (Home )                                                                     | 001 (360) 471 9833                                |  |  |  |  |  |
|                                  | Home Email                                                                        | barnesjacob4570@live.com                          |  |  |  |  |  |
|                                  | Council                                                                           | Chief Seattle Council 609                         |  |  |  |  |  |
|                                  |                                                                                   | Affiliations                                      |  |  |  |  |  |
|                                  |                                                                                   | Son of Jacob Barnes                               |  |  |  |  |  |
|                                  |                                                                                   | Son of Jacob Barnes                               |  |  |  |  |  |
| Effective                        | Expire                                                                            | Position, Program, BSA Org                        |  |  |  |  |  |
| 07/01/2022                       | 12/31/2022                                                                        | Youth Member, Scouts BSA, Troop 1506              |  |  |  |  |  |
| Adventure Date                   | Adventure Status                                                                  | Cub Scout Adventures                              |  |  |  |  |  |
| Award Date                       | Award Status                                                                      | Award                                             |  |  |  |  |  |
| 08/04/2022                       | Leader Approved                                                                   | Totin' Chip                                       |  |  |  |  |  |
| MB Date                          | MB Status                                                                         | Merit Badge                                       |  |  |  |  |  |
| 08/05/2022                       | Leader Approved                                                                   | Inventing                                         |  |  |  |  |  |
| 08/05/2022                       | Leader Approved                                                                   | Sculpture                                         |  |  |  |  |  |
| 08/05/2022                       | Leader Approved                                                                   | Archery                                           |  |  |  |  |  |
| 08/05/2022                       | Leader Approved                                                                   | Nature                                            |  |  |  |  |  |
| Rank Date                        | Rank Status                                                                       | Rank                                              |  |  |  |  |  |
| 09/19/2022                       | Leader Approved                                                                   | Scout                                             |  |  |  |  |  |
| Training Date                    | Expire                                                                            | Course                                            |  |  |  |  |  |

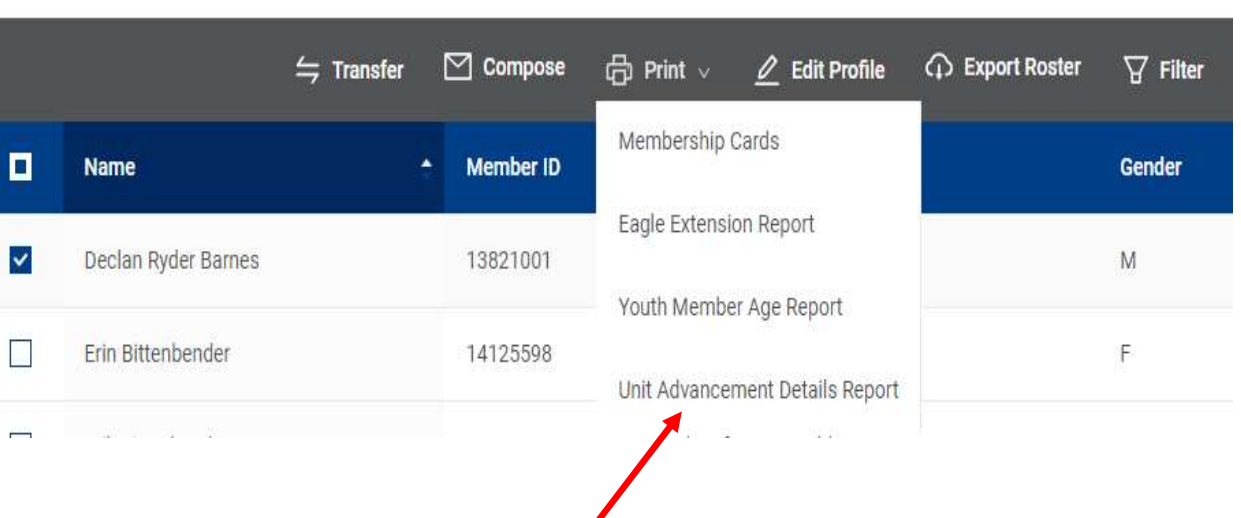

Creates what's called a Person Report

#### This is a Youth

my.Scouting | Organization Manager

#### **Roster Tab**

| A                        |                                              |                                                                            |
|--------------------------|----------------------------------------------|----------------------------------------------------------------------------|
|                          | BOY SCC                                      | OUTS OF AMERICA® Person Profile                                            |
|                          | Report Generated By<br>Date Report Generated | Larry Potter Export to CSV Export to PDF 10/14/2022                        |
| FILTER                   | RELOAD                                       |                                                                            |
| K K                      | > > Page 1                                   | of 1 60                                                                    |
|                          |                                              | Durante (72)                                                               |
|                          |                                              | Records: 4/2                                                               |
|                          |                                              | Personal Information                                                       |
|                          | Member ID                                    | 108914813                                                                  |
|                          | Name                                         | William J Bokovoy                                                          |
|                          | Address (Home)                               | 5750 Madrona Ave NE, Bremerton, WA 98311-9652                              |
|                          | Phone (Home )                                | 001 (360) 377 1058                                                         |
|                          | Business Email                               | william.bokovoy@troop1506.org                                              |
|                          | Council                                      | Chief Seattle Council 609                                                  |
|                          |                                              | Affiliations                                                               |
|                          |                                              | Father of Vladislav Anton Bokovoy                                          |
|                          |                                              | Guardian of Yehor A Voloshko                                               |
|                          |                                              | Uncle of Yehor A Voloshko                                                  |
| Effective                | Expire                                       | Position, Program, BSA Org                                                 |
| 01/01/2014               | 12/31/2014                                   | Asst. Den Leader, Cub Scouts, Pack 4506                                    |
| 10/23/201 <mark>5</mark> |                                              | Scouting Alumni & Friends, SAF-Hiker, National Council, BSA 000            |
| 10/23/2015               |                                              | Alumni, Alumni, National Council, BSA 000                                  |
| 05/01/2017               | 12/31/2017                                   | Committee Member, Scouts BSA, Troop 1506                                   |
| 05/30/2017               |                                              | National Eagle Scout Association, NESA-Lifetime, National Council, BSA 000 |
| 06/01/2017               | 06/30/2017                                   | Merit Badge Counselor, Kitsap 19                                           |
| 07/01/2017               | 06/30/2018                                   | Merit Badge Counselor, Kitsap 19                                           |
| 01/01/2018               | 12/31/2018                                   | Committee Member, Scouts BSA, Troop 1506                                   |
| 01/01/2018               | 12/31/2018                                   | Key 3 Delegate, Troop 1506                                                 |
| 01/01/2018               | 12/31/2018                                   | JTE Finish Line Report, Troop 1506                                         |
| 07/01/2018               | 06/30/2019                                   | Unit Commissioner, Kitsap 19                                               |
| 07/01/2018               | 06/30/2019                                   | Merit Badge Counselor, Kitsap 19                                           |
| 01/01/2019               | 01/31/2019                                   | Supernova Mentor, Kitsap 19                                                |
| 01/01/2019               | 03/04/2019                                   | JTE Finish Line Report, Troop 1506                                         |
| 01/01/2019               | 05/15/2019                                   | Key 3 Delegate, Troop 1506                                                 |

| Adventure Date | Adventure Status | Cub Scout Adventures                            |                  |                    |
|----------------|------------------|-------------------------------------------------|------------------|--------------------|
| Award Date     | Award Status     | Award                                           | my.Scouting   Or | ganization Manager |
| 11/02/2019     | Leader Approved  | Messengers of Peace                             |                  |                    |
| 04/28/2020     | Awarded          | Outdoor Ethics Awareness Award (Boy Scout)      | Roster I         | ар                 |
| 12/05/2018     | Adult Award      | American Wood Badge 70th Anny Award             |                  |                    |
| 05/14/2019     | Training Awards  | 541: Boy Scout Leader's Training Aw             |                  |                    |
| 08/08/2019     | Training Awards  | D31: Arrowhead Award                            |                  |                    |
| 04/28/2020     | Youth Award      | Outdoor Ethics Awareness-Boy Scout              |                  |                    |
| 08/16/2020     | Training Awards  | D31: Arrowhead Award                            |                  |                    |
| 08/20/2020     | Adult Award      | Commissioner Awd Excellence Unit Sv             |                  |                    |
| 12/21/2021     | Training Awards  | CS4: Cub Scouter Training Award                 |                  | Leadership         |
| MB Date        | MB Status        | Merit Badge                                     |                  | Awards             |
| Rank Date      | Rank Status      | Rank                                            |                  |                    |
| 11/28/1979     | Awarded          | Eagle Scout                                     |                  |                    |
| Training Date  | Expire           | Course                                          |                  |                    |
| 11/01/2013     |                  | Cub Scout Den Ldr/Asst Pos Spec Tng Classroom   |                  |                    |
| 11/04/2013     | 11/04/2015       | Youth Protection Training Certification         |                  |                    |
| 05/22/2016     |                  | BALOO (Basic Adult Ldr Outdoor Orient)          |                  |                    |
| 02/12/2017     | 09/30/2018       | Youth Protection Training Certification         | This is          | an adult page      |
| 04/10/2017     |                  | Scouting Organization for Boy Scouting          |                  |                    |
| 04/10/2017     |                  | Role of the Unit Key 3 for Boy Scouting         |                  |                    |
| 04/10/2017     |                  | Aims and Methods of Boy Scouting                |                  |                    |
| 04/10/2017     |                  | Ideals and Beliefs of Boy Scouting              |                  |                    |
| 04/10/2017     |                  | Scoutmaster and Patrol Leaders for Boy Scouting |                  |                    |
| 04/13/2017     |                  | This is Scouting                                |                  |                    |
| 04/13/2017     | 04/13/2019       | Weather Hazards                                 |                  |                    |
| 04/13/2017     |                  | Patrol Method for Boy Scouting                  |                  |                    |
| 04/13/2017     |                  | Patrol Leaders Council Meeting for Boy Scouting |                  |                    |
| 04/13/2017     |                  | Troop Meeting for Boy Scouting                  |                  |                    |
| 04/13/2017     |                  | Troop Committee for Boy Scouting                |                  |                    |

|                                  |                      |                 |                                           |                     | Roster Tab |
|----------------------------------|----------------------|-----------------|-------------------------------------------|---------------------|------------|
|                                  | 🏳 Transfer 🛛 Compose | 🛱 Print 🗸       | 🖉 Edit Profile 🕠 Expor                    | rt Roster 🛛 🖓 Filte | ,          |
| Troop 1506 Peace Lutheran Church | S                    | ELECT ORG LEVEL | Addresses                                 |                     |            |
| H Previous William J Bo          | kovoy Editing 1 / 1  | Finish          | Home                                      | 0                   |            |
| Personal Information             |                      |                 | Bremerton, WA 98311-9652<br>Kitsap<br>USA |                     | + Add      |
| First Name                       | Middle Name          |                 | 🖉 Edit                                    |                     |            |
| William                          | L                    |                 | Contact                                   |                     |            |
| Last Name                        | Date of Birth        |                 |                                           |                     |            |
| Bokovoy                          | 02/07/****           | 0               | Phone Numbers:                            |                     |            |
| Member ID                        | Unit                 |                 | Home                                      | 0                   |            |
| 108914813                        | Troop 1506           |                 | (360) 377-1058                            |                     | + Add      |
| Position                         | Gender               |                 | 🖉 Edit                                    |                     |            |
| Chartered Organization Rep.      | Male                 | $\sim$          | Email Addresses:                          |                     |            |
| Ethnic Background                |                      |                 | Business Email                            | Home Ema            | a          |
| Caucasian/White V                |                      |                 | Edit                                      | ∠ Edit              | Delete     |
| SAVE                             | CHANGES              |                 | + Add                                     |                     |            |

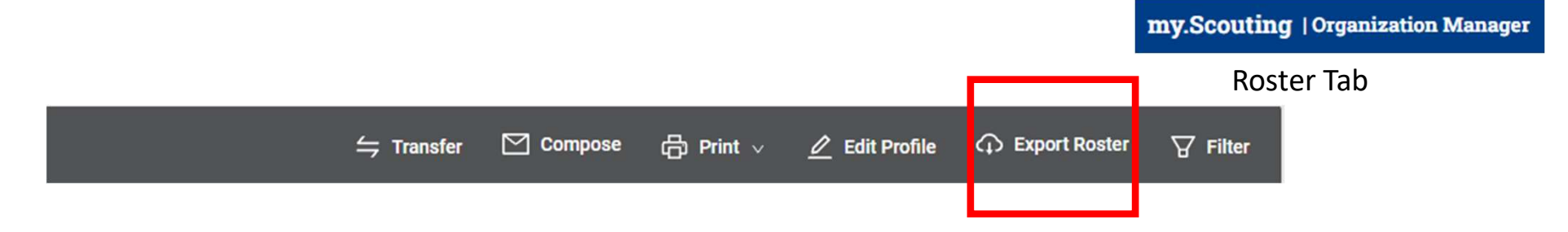

Records: 2

| Member ID<br> | Prefix | First Name | Middle Name | Last Name | Suffix | Position Name               | Street              | City<br>☆ ☆ ↑ ↓ | State<br>∧ ∀ ↑ ↓ | Zip<br>☆☆ ↑ ↓ | Email                         | Phone         | Registration<br>Expiry Date | Membership Status<br>☆ ☆ ↑ ↓ |
|---------------|--------|------------|-------------|-----------|--------|-----------------------------|---------------------|-----------------|------------------|---------------|-------------------------------|---------------|-----------------------------|------------------------------|
| 108914813     |        | William    | J           | Bokovoy   |        | Chartered Organization Rep. | 5750 Madrona Ave NE | Bremerton       | WA               | 98311-9652    | william.bokovoy@troop1506.org | 0013603771058 | 12/31/2022                  | Re-Registered                |
| 108914813     |        | William    | J           | Bokovoy   |        | Committee Member            | 5750 Madrona Ave NE | Bremerton       | WA               | 98311-9652    | william.bokovoy@troop1506.org | 0013603771058 | 12/31/2022                  | Multiple                     |

Transfer in Tab

Organization Manager Settings Unit Pin Roster **Transfer in** Position Manager Reports

my.Scouting | Organization Manager

| Youth member ID:   * Youth member ID:   * Youth First Name:   Youth First Name:   Youth Last Name:   Youth Last Name:   Youth Last Name:   Youth Last Name:   Youth Last Name:   Youth Last Name:   Youth Last Name:   Youth Last Name:   Youth Last Name:   Youth Corporation   * Youth Date of Birth:   MM/DD/YYYY   Settings   Unit Pin   Roster   Transfer in   Position Manager   Reports                                                                                                    |                      | Tell us about youth     |                  |
|----------------------------------------------------------------------------------------------------|----------------------|-------------------------|------------------|
| * Youth member ID:     Youth member ID       * Youth First Name:     Youth First Name       * Youth Last Name:     Youth Last Name       * Youth Date of Birth:     MM//DD/YYYY       Settings     * Youth Date of Birth:       Unit Pin     Search       Roster     Search       Position Manager     Youth Last Name       Roster     Youth Date of Birth:                                                                                                    |                      |                         |                  |
| * Youth First Name: Youth First Name   rroop 1506 * Youth Last Name   * Youth Last Name: Youth Last Name   orgenization Manager * Youth Date of Birth:   Roster Search   Position Manager Feports   Reports Image: Image: I |                      | * Youth member ID :     | Youth member ID  |
| * Youth First Name: Youth First Name   Troop 1506 * Youth Last Name:   * Youth Last Name: Youth Last Name   Organization Manager * Youth Date of Birth:   MM/DD/YYYY Search   Roster Search   Position Manager Search   Position Manager Search                                                                                                    |                      |                         |                  |
| Youth Last Name: Youth Last Name   Organization Manager * Youth Date of Birth:   MM/DD/YYYY   Settings   Unit Pin   Roster   Transfer in   Position Manager   Reports                                                                                                    | Troop 1506           | * Youth First Name:     | Youth First Name |
| Organization Manager     * Youth Date of Birth:       MM/DD/YYYY       Unit Pin       Roster       Transfer in       Position Manager       Reports                                                                                                    |                      | * Youth Last Name:      | Youth Last Name  |
| Settings   Vnit Pin   Roster   Transfer in   Position Manager   Reports                                                                                                    | Organization Manager |                         |                  |
| Unit Pin   Roster   Transfer in   Position Manager   Reports                                                                                                    | Settings             | * Youth Date of Birth : | MM/DD/YYYY       |
| Roster Transfer in Position Manager Reports                                                                                                    | Unit Pin             |                         | Search           |
| Transfer in       Position Manager       Reports                                                                                                    | Roster               |                         |                  |
| Position Manager<br>Reports                                                                                                    | Transfer in          |                         |                  |
| Reports                                                                                                    | Position Manager     |                         |                  |
|                                                                                                    | Reports              |                         |                  |

Position Manager Tab

| Organization Manager |
|----------------------|
| Settings             |
| Unit Pin             |
| Roster               |
| Transfer in          |
| Position Manager     |
| Reports              |

|                                     |                                        |                                  |                                 | my.Sco                    | uting   Organization Manager |  |  |
|-------------------------------------|----------------------------------------|----------------------------------|---------------------------------|---------------------------|------------------------------|--|--|
| Registered Positions                | Functional Roles                       | Positions contro<br>appli        | olled by registered cations     | Posi                      | Position Manager Tab         |  |  |
| KEY 3:<br>Committee Chairman (1/1*) | Chartered Organization Rep. (1/1*)     | Scoutmaster (1/1*)               |                                 |                           |                              |  |  |
| + Larry Potter 🥥                    | + William Bokovoy 🥥                    | + Thomas Hood 🥥                  |                                 | Positions contro          | lled by Unit Key 3           |  |  |
| Assistant Scoutmaster (6)           | Show All Committee Member (10) Show Al | Executive Officer (1*)           |                                 |                           |                              |  |  |
| 🕂 Seathian Siasat 🥥                 | + Erin Bittenbender 🧭                  | -I- Dale Brynestad               | Registered Positions Fu         | unctional Roles           |                              |  |  |
| + James Felty 🕑                     | 🕂 Yana Bokovoy 🧭                       |                                  | COR Delegate (0/1)              | Key 3 Delegate (0/3)      | Registration Inquiry (1)     |  |  |
| 🕂 David MacKovjak 🧭                 | + Michelle Richie 🥥                    |                                  | ADD 🕥                           | ADD 💿                     | + James Gardner 🥹 \ominus    |  |  |
| + Kevin McGruther 🕑                 |                                        |                                  |                                 |                           | ADD 💿                        |  |  |
| d. Mark Historyar                   | 1. Jannifas Hinhteuros                 |                                  | Unit Advancement Chair (1/1)    | Unit Training Chair (1/1) | Unit Treasurer (0/1)         |  |  |
|                                     |                                        |                                  | 🕂 Jennifer Hightower ⊘          | ⊖ 🕂 Jennifer Hightower ⊘  | O ADD                        |  |  |
|                                     |                                        |                                  | Youth Protection Champion (0/1) |                           |                              |  |  |
| New Member Coordinator (0)          | Unit Chaplain (0/1)                    | Unit College Scouter Reserve (1) | ADD 🕤                           |                           |                              |  |  |
|                                     |                                        | + Jack Hightower 🧭               |                                 |                           |                              |  |  |
| Unit Participant (1)                | Unit Religious Emblems Coord (0/1)     | Unit Scouter Reserve (1)         |                                 |                           |                              |  |  |
| + Zachary Richie 🥥                  |                                        | + Jeremy Felty 🕑                 |                                 |                           |                              |  |  |
|                                     |                                        |                                  |                                 |                           |                              |  |  |
|                                     | Disca                                  | ard Changes Save Changes         |                                 |                           |                              |  |  |

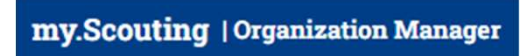

Position Manager Tab

| Registered Positions        | Functio | nal Ro | les                  |   |       |                      |            |                                    |
|-----------------------------|---------|--------|----------------------|---|-------|----------------------|------------|------------------------------------|
| COR Delegate (0/1)          |         | Key 3  | 3 Delegate (0/3)     |   | Regis | stration Inquiry (1) | 0          |                                    |
| Unit Advancement Chair (1/1 | )       | Unit   | Training Chair (1/1) |   | Unit  | ADD 🕣 🔨              | Position   | as that should receive the         |
| 🕂 Jennifer Hightower 🧭      | Θ       | +      | Jennifer Hightower 🥥 | Θ |       | ADD 🚯                | email no   | otifications for invites and       |
| Youth Protection Champion ( | 0/1)    |        |                      |   |       |                      | applicatio | ons that come Online from beascout |
| ADD 😑                       |         |        |                      |   |       |                      |            | Scascour                           |

#### **Application Manager**

#### **Invitation Manager**

The Emails

my.Scouting | Organization Manager

# You have Applications!

Larry Potter Member ID: 134296057

You are receiving this email because you have people wanting to join your unit!

Please <u>click here</u> to navigate to the tool called **Application Manager** to view and where appropriate take timely action on open applications. The Pending Summary section identifies which applications are in the different pending statuses needing leader attention.

For a tutorial on how to use Application Manager please <u>click here</u> to watch the YouTube video.

The following report identifies counts of all open applications in pending statuses awaiting action and assigned to:

Leadership for units: Kitsap 19 - Chief Seattle Council 609

#### **Timeout Aging Summary**

Pending Acceptance - 2

15-24 Days Elapsed - 2

# You have Leads!

Larry Potter Member ID: 134296057

You are receiving this email because someone is interested in learning more about your unit!

Follow up with them directly to answer any questions they have. Then when they're ready you can send them an application to join!

Please <u>click here</u> to navigate to the tool called **Invitation Manager** to view and where appropriate take timely action on new, open and reassigned leads. The Pending Summary section identifies which applications are in the different pending statuses needing leader attention.

For a tutorial on how to use Invitation Manager please <u>click here</u> to watch the YouTube video.

The following report identifies counts of all open leads in pending statuses awaiting action and assigned to:

Kitsap 19 - Chief Seattle Council 609

#### **Timeout Aging Summary**

Pending Leads - 1

25+ Days Elapsed - 1

**Reports** Tab

Organization Manager

#### Settings

Unit Pin

Roster

Transfer in

Position Manager

Reports

# CHARTERED ORGANIZATIONS REPORT

The Chartered Organization Report returns a list of chartered organizations within the structure of the district or council

#### COUNCIL MERIT BADGE COUNSELOR LISTING

Listing of current merit badge counselors that can sorted by badge or troop only.

# EAGLE EXTENSION REPORT

The Eagle Extension Report returns a list of all Youth Member who have been granted an Eagle Extension.

#### EXPLORER POST SPECIAL INTEREST REPORT

A report of all active Explorer Posts, showing Community Organization, membership and their special Interest code

#### FUNCTIONAL ROLE ASSIGNMENT REPORT

Listing all functional roles assigned by unit. Can be sorted by role

# MEMBERSHIP TOTALS REPORT

The Membership Totals Report returns a detail list of each active unit within the structure of the district or council. By unit, the reports give you demographic data such as the number of youth and adults, male and female along with the chartered organization and charter expiration date.

# NON RENEWED MEMBERSHIP REPORT

This report will allow you to identify all those who dropped their membership within a specified date range, youth and or adults.

#### **RECORD OF CHANGE**

The Record of Change report will give you a detailed list, for the date range selected, of all registration changes such as, new enrollment, transfers, drops, multiples, transfers etc. This report will report the members name, unit and status code.

#### **RECORD OF CHANGE REPORT - ADULTS**

The Record of Change Report - Adults, will give you details for all changes to adult registration within the dates selected, of new, dropped and transferred Adult volunteers. It will report name, unit and status.

#### SERVICE ACTIVITY REPORT

Unit community service hours by category and Eagle project count and hours

UNIT PIN

This report lists unit pin data that will be displayed on BeAScout.org

Reports Tab

#### my Scouting

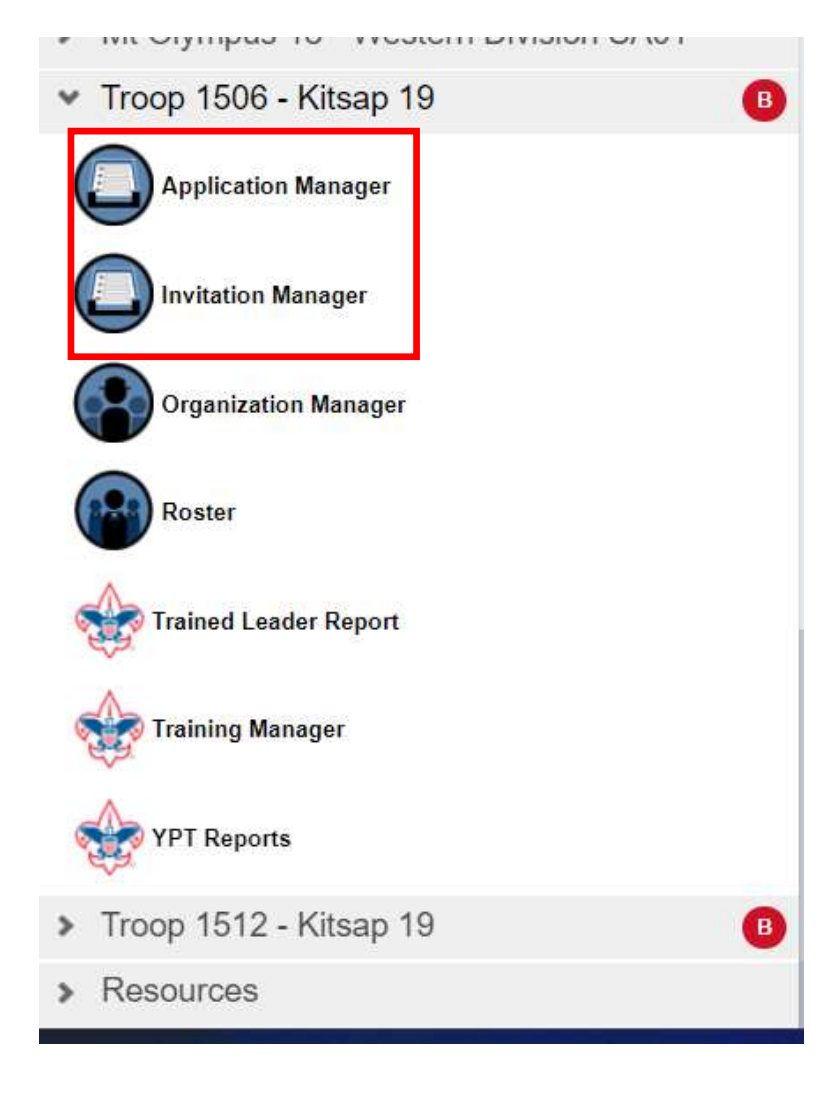

# Both take you to the Membership Manager Page

my.Scouting | Membership Manager

Our older training had you select membership manager then you selected either applications or invitations. The grouping it this way separates out the two specific functions most used.

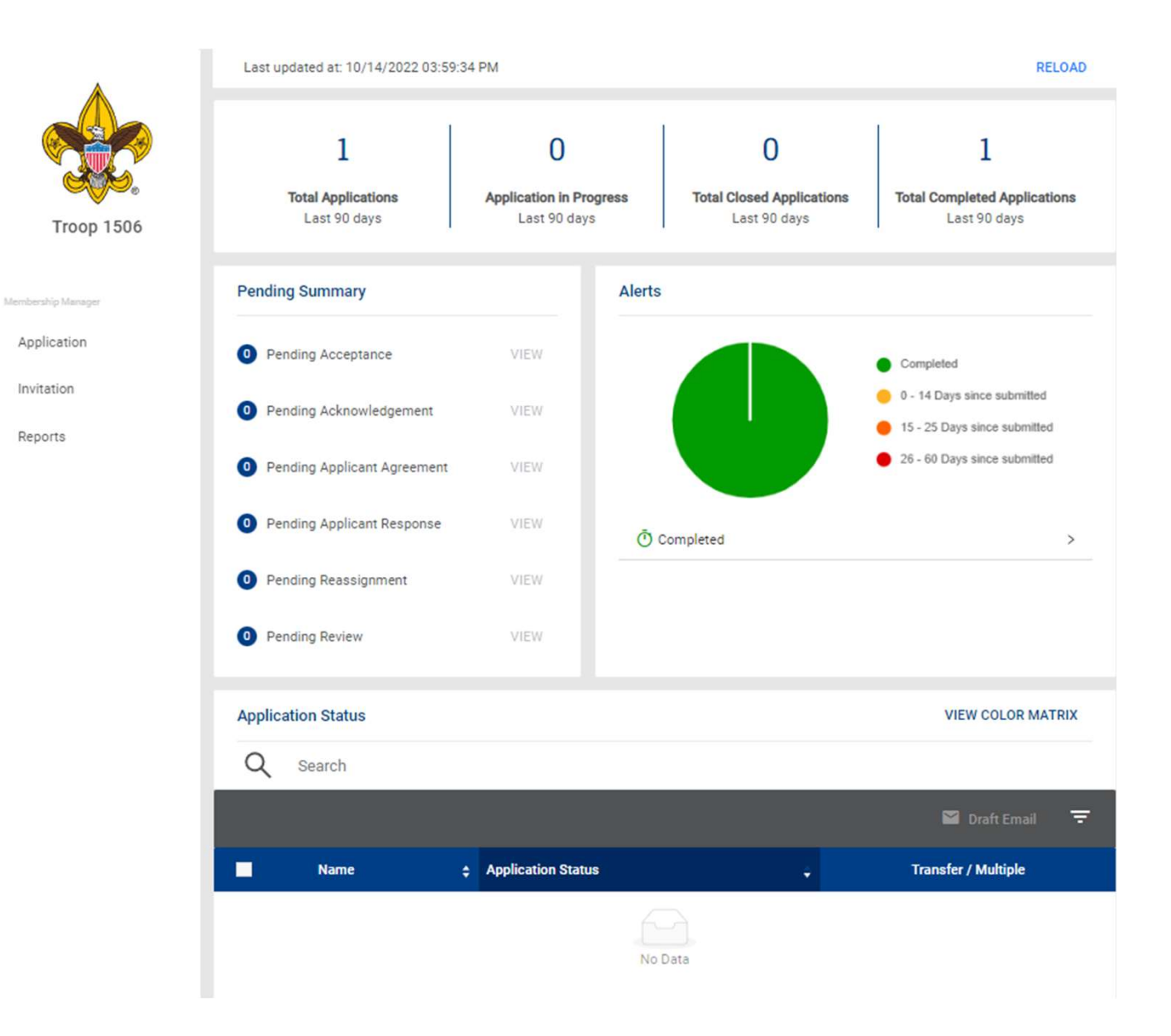

#### Membership Manager

Application Tab

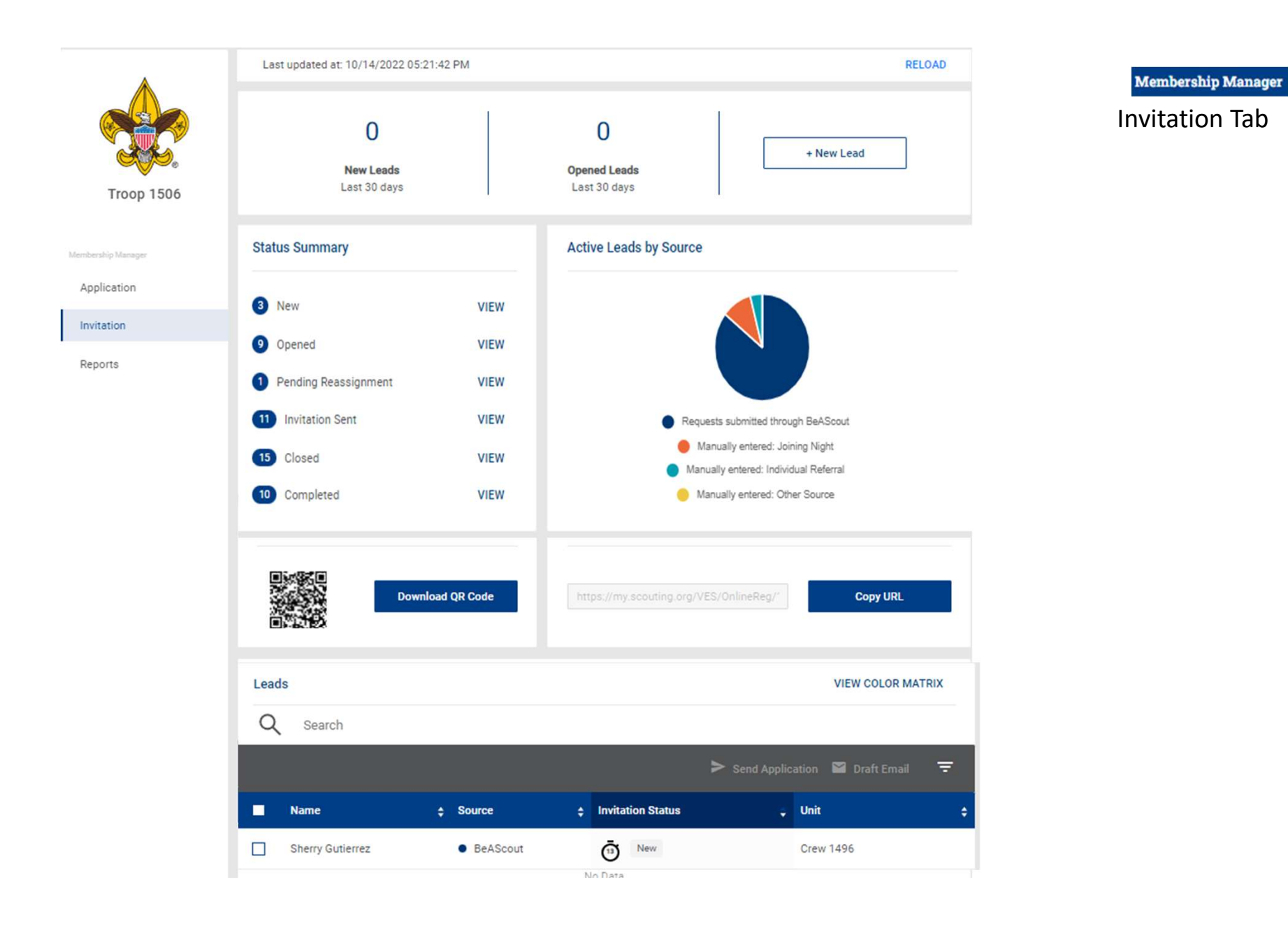

#### Membership Manager

#### Invitation Tab

| Lead | ds               |            |                   | VIEW COLOR MATRIX      |
|------|------------------|------------|-------------------|------------------------|
| Q    | Search           |            |                   |                        |
|      |                  |            | > Send Applie     | cation 📓 Draft Email 📼 |
|      | Name ;           | ; Source ÷ | Invitation Status | Unit \$                |
|      | Sherry Gutierrez | BeAScout   | 0 New             | Crew 1496              |
|      | Heidi Dearinger  | BeAScout   | 2 New             | Pack 4537 F            |
|      | Caleigh Maxey    | BeAScout   | Ō New             | Pack 4991 F            |
|      | Steven Adamek    | BeAScout   | Opened Opened     | Pack 4544 F            |
|      | Holly Gumm       | BeAScout   | G Opened          | Crew 1496              |
|      | Amy Hurley       | BeAScout   | Opened Opened     | Pack 4544 F            |
|      | Krystal Erickson | BeAScout   | Opened Opened     | Pack 4991 F            |
|      | Meredith Michel  | BeAScout   | Opened Opened     | Troop 1529 B           |
|      | Kristine Teets   | BeAScout   | 0pened            | Pack 4544 F            |
|      | Chris Hiatt      | BeAScout   | Opened Opened     | Pack 4529 F            |

This is a view from the Commissioner view for the table to demonstrate more units with status

|                    |                                                                                                    | Membership Manager |
|--------------------|----------------------------------------------------------------------------------------------------|--------------------|
|                    | Reports                                                                                                    | Invitation Tab     |
|                    | Date From: From 🛱 Date To: To 🛱                                                                                                    |                    |
| Troop 1506         | APPLICATION SUMMARY R                                                                                                    | un                 |
|                    | The Applications Summary report is a recap of in-progress applications summarized by status and days in progress.                                                                                                    |                    |
| Membership Manager | APPLICATIONS IN PROGRESS RO                                                                                                    | un                 |
| Application        | The Applications In-Progress report displays the list of membership applications that have not been accepted and posted. These applications are progressing through the workflow and may require a unit leader or council personnel to take an action - review, accept, acknowledge, comment, re-assign, etc. |                    |
| Invitation         | CLOSED APPLICATIONS RO                                                                                                    | un                 |
| Reports            | The Closed Applications report lists membership applications that were not completed registrations and are now closed. No further action is expected regarding closed applications                                                                                                    |                    |
|                    | action to expected regarding closed applications.                                                                                                    |                    |
|                    | CLOSED LEADS REPORT RO                                                                                                    | un                 |
|                    | This report group lists applications that were not completed and are now closed. No further action is expected regarding closed applications.                                                                                                    |                    |
|                    | COMPLETED APPLICATIONS RO                                                                                                    | un                 |
|                    | The Completed Applications report is a list of membership applications that have been completely processed and resulted in a BSA membership for the designated term.                                                                                                    |                    |

# APPLICATION SUMMARY

The Applications Summary report is a recap of in-progress applications summarized by status and days in progress.

# APPLICATIONS IN PROGRESS

The Applications In-Progress report displays the list of membership applications that have not been accepted and posted. These applications are progressing through the workflow and may require a unit leader or council personnel to take an action - review, accept, acknowledge, comment, re-assign, etc.

# **CLOSED APPLICATIONS**

The Closed Applications report lists membership applications that were not completed registrations and are now closed. No further action is expected regarding closed applications.

# CLOSED LEADS REPORT

This report group lists applications that were not completed and are now closed. No further action is expected regarding closed applications.

# COMPLETED APPLICATIONS

The Completed Applications report is a list of membership applications that have been completely processed and resulted in a BSA membership for the designated term.

# FAMILY SCOUTING

The Family Scouting Report lists all units that are eligible for Family Scouting and displays which are boys only, girls only, boys and girls.

# INITIATED APPLICATIONS REPORT

The Initiated Applications report displays applications that have been created, but not yet submitted and are in an Initiated status.

# Membership Manager

**Reports Tab** 

#### LEADS IN PROGRESS

The Leads Report displays information about all leads submitted.

# MEMBERSHIP TOTALS REPORT

The Membership Totals Report returns a detail list of each active unit within the structure of the district or council. By unit, the reports give you demographic data such as the number of youth and adults, male and female along with the chartered organization and charter expiration date.

# PAYMENT METHOD

This report lists completed membership applications from Online Registration by all payment methods.

# **RECORD OF CHANGE**

The Record of Change report will give you a detailed list, for the date range selected, of all registration changes such as, new enrollment, transfers, drops, multiples, transfers etc. This report will report the members name, unit and status code. REFUND DETAILS

The Refund Details Report lists details about membership applications that had their fees refunded. These applications are in "closed" status after the fees are refunded. Only applications paid with a credit card will appear on this refund list.

# TIMED OUT APPLICATIONS

This report lists summary counts of membership applications that have timed out. The rows of the report are units. The columns are the total of timed out applications by month.

# TIMED OUT APPLICATIONS SUMMARY

This report lists membership applications from Online Registration that were not processed within 60 days. Applications that reach 60 days of age without completion are considered timed-out. The applicant is automatically refunded fees collected if the transaction was processed with a credit card payment.

#### UNPAID APPLICATION

This report lists all incomplete membership applications from Online Registration that have not been paid.

my Scouting

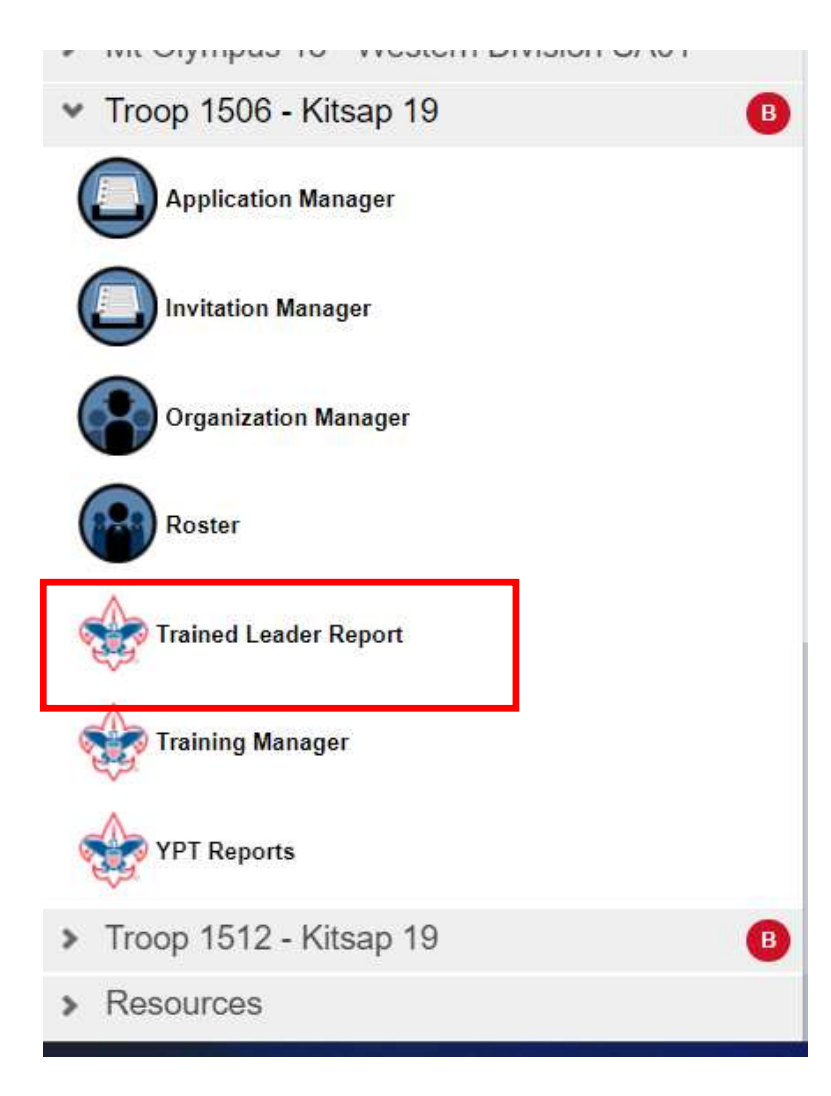

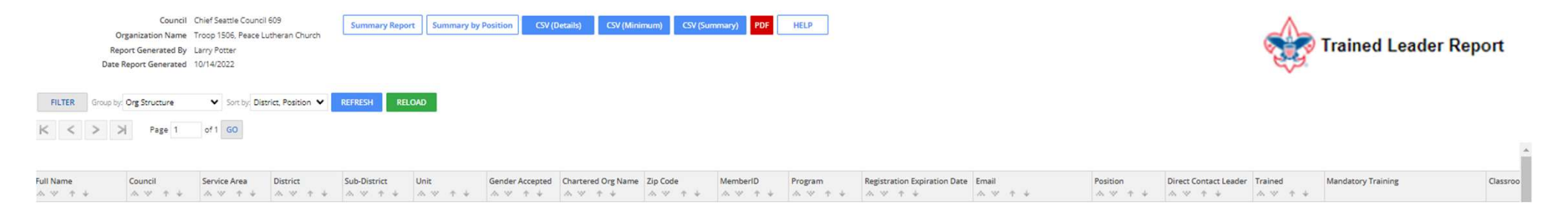

This report will list out all of the adult members of the unit

Name, BSA ID, Position(s), Home and Email address

Position(s) for which they are trained or working to be trained in

If they are completed with training in a particular position

What courses they have remaining to complete. The courses are listed by Course number not it's common name

**Summary Report** 

Summary by Position

CSV (Details)

CSV (Minimum)

CSV (Summary)

PDF

HELP

my Scouting

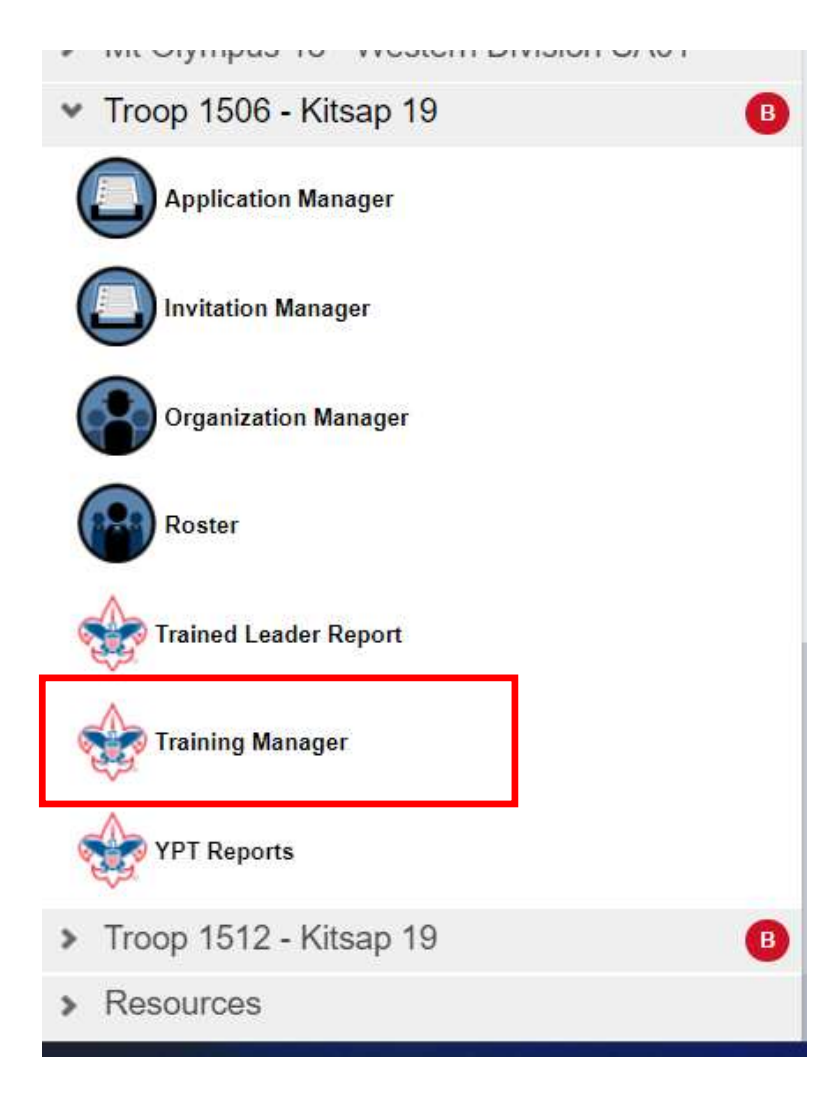

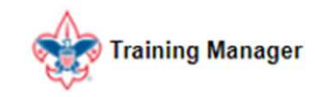

Training Manager

Dashboard

Add/Search

Quick Search

Reports

https://my.scouting.org/e5ecf654-3e82-4625-a29d-b67c54c2d654/training-manager/dashboard

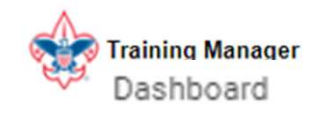

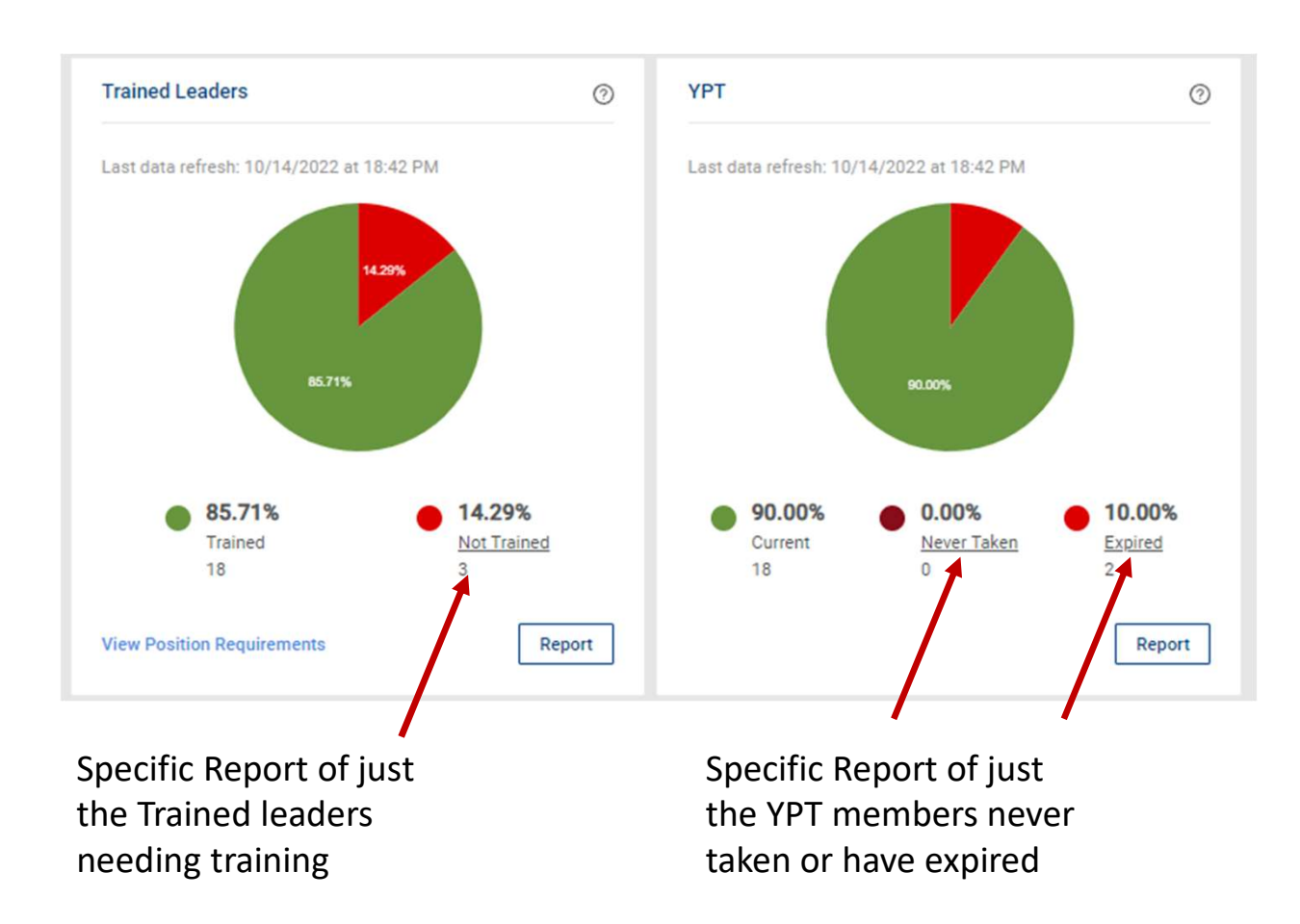

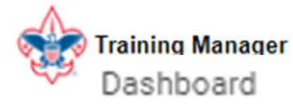

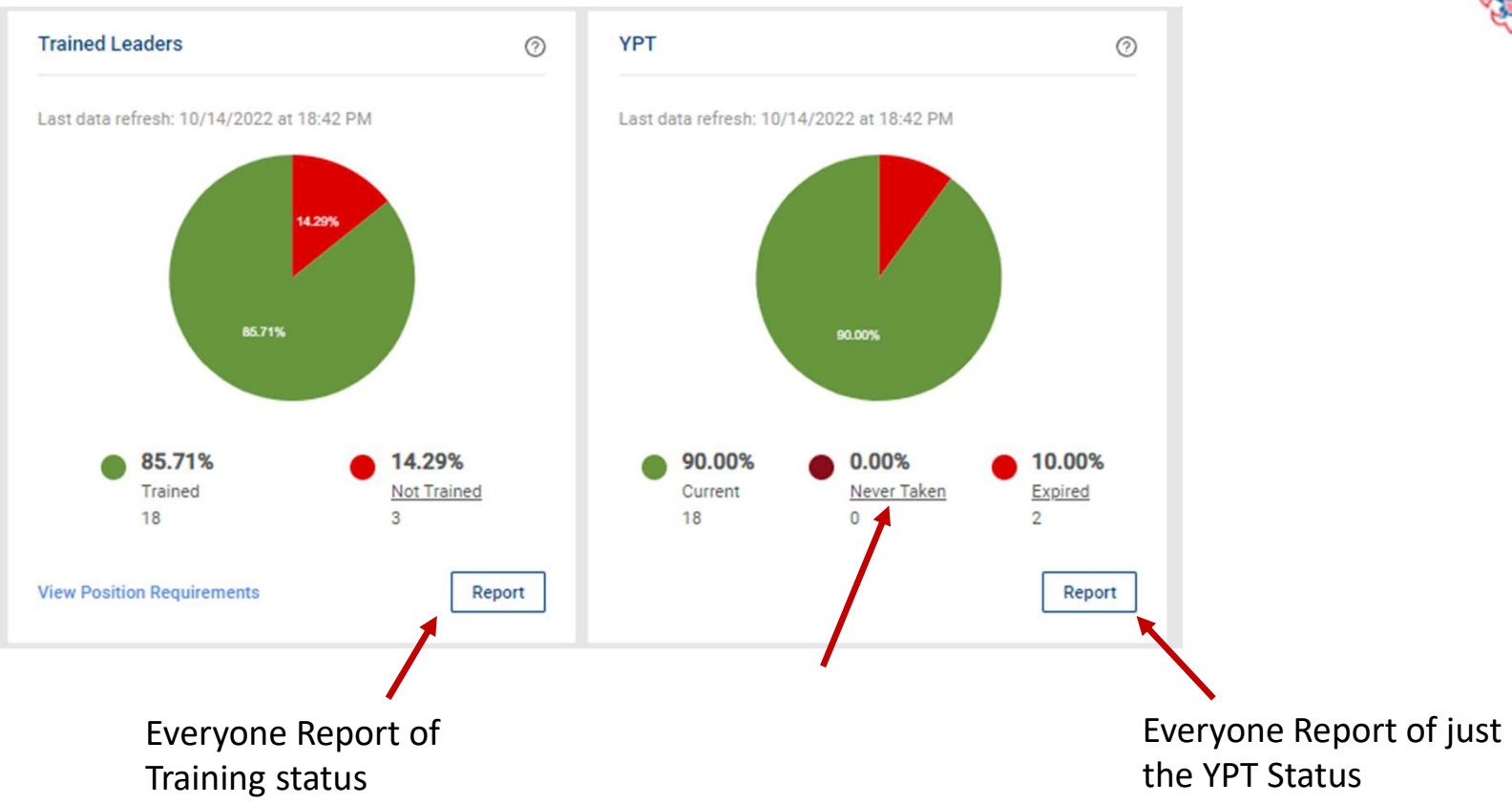

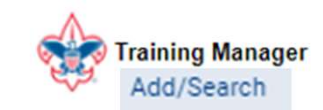

#### Dashboard Add Training Search Training Add/Search Select date $\exists$ Program Course Quick Search → Add Member (s) Reports Varsity Coach Leader Specific Tng (V21) 1. Cub Scouting Den Chief Training (C31) Enter the date then more ILST-Intro Leadership Skills-Troops (S97) Scouts BSA options arise Intro to Outdoor Leader Skills (S11) Venturing Kodiak Challenge (P33) 壶 Sea Scouts Merit Badge Counselor Orientation Classroom (D76) Exploring National Youth Leadership Training (S78) STEM Ð Nova Counselor Training (D83) w

Training Manager

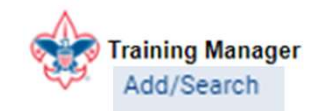

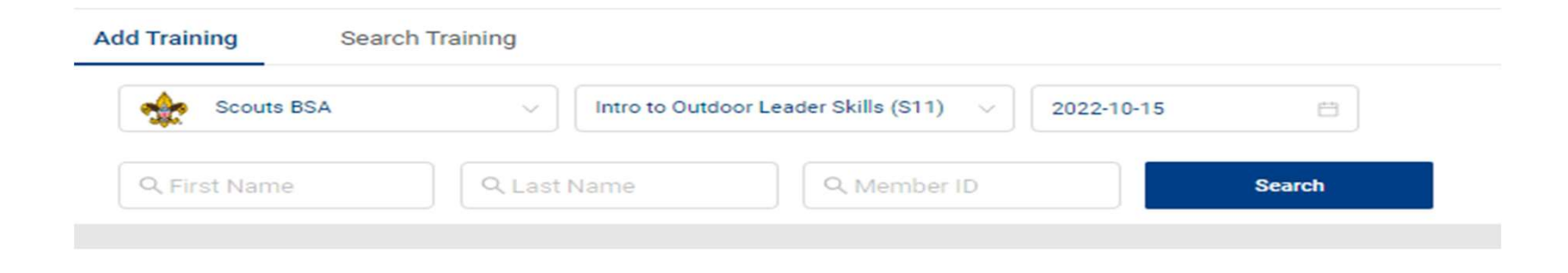

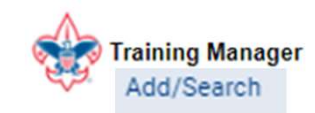

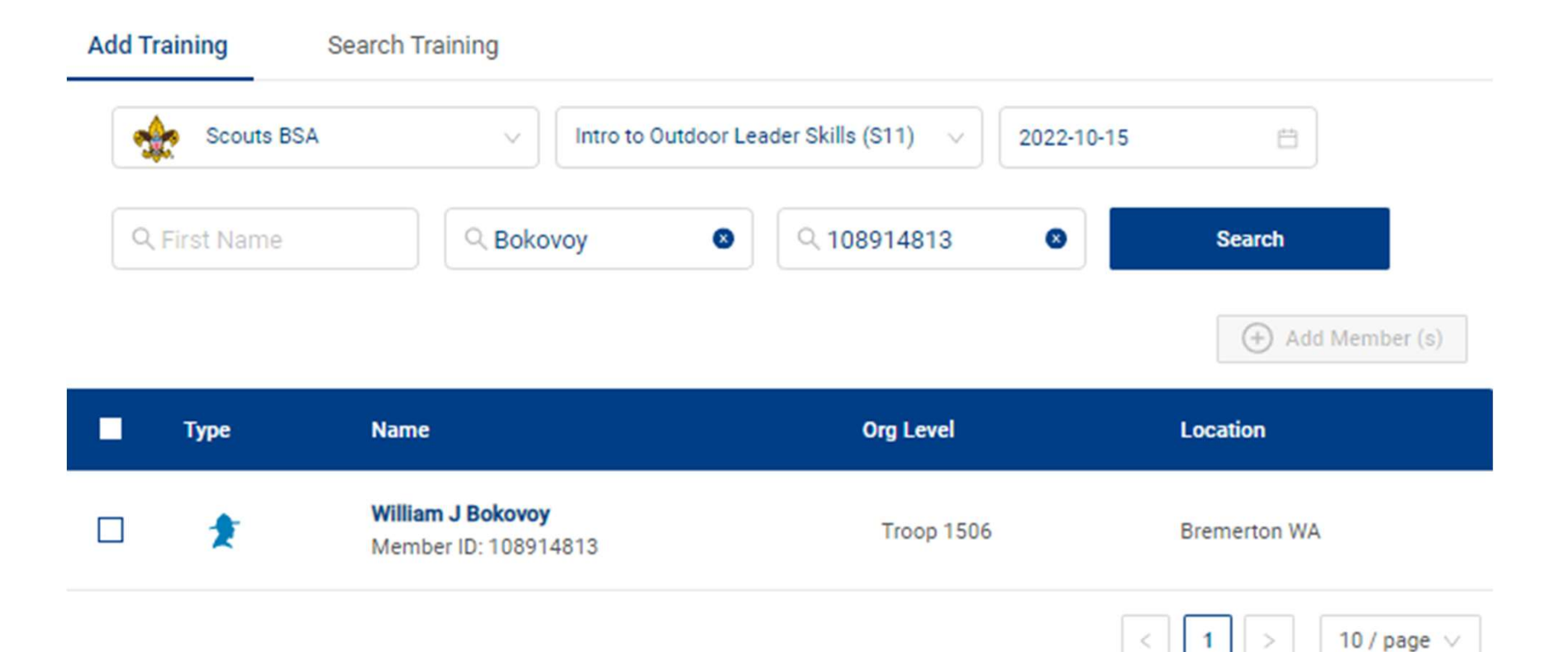

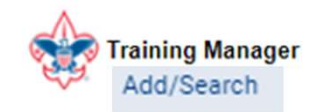

| Add Training  | Search Training             |              |              |     |   |
|---------------|-----------------------------|--------------|--------------|-----|---|
| Q Search By 1 | Name, Member ID or Position |              | Filter (0) 🔻 |     |   |
| Q View Trai   | ning 🚯 Position Requiren    | nents Report | Send Ema     | ail |   |
| Name          | ÷                           | Position     |              | YPT | ÷ |

This Search will enable you to run a report on a specific course or member or position for your unit

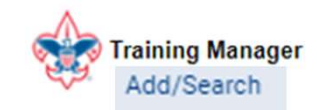

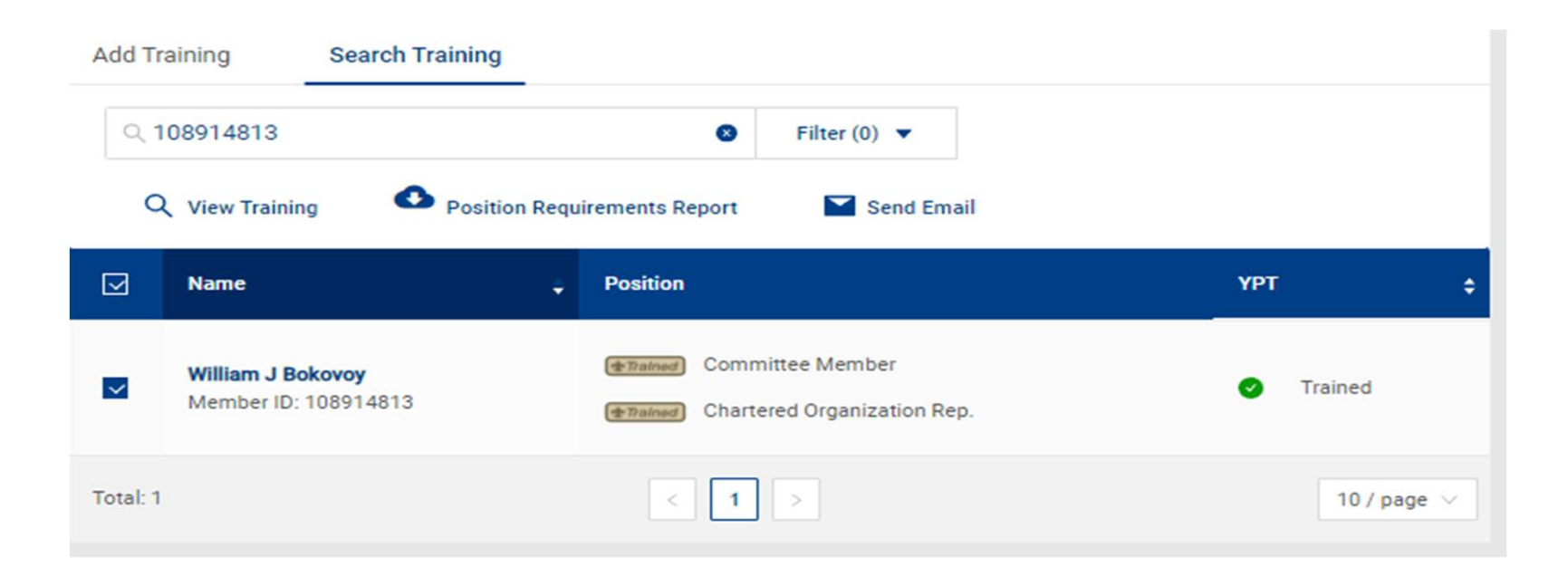

Once you select the box next to the members name the functions become useable

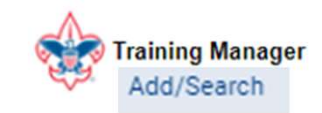

| Add Training | Search Training                  |              |
|--------------|----------------------------------|--------------|
| ् 108914813  | 0                                | Filter (0) 🔻 |
| Q View Train | ing Position Requirements Report | Send Emai    |

If you mouse over "Viewing Completions" you can filter

| letions" you can filter | William J Bokovoy<br>Member ID: 108914813 | ★Tained Committee ★Tained Chartered C | Member<br>Organization Rep. | YPT Status: 🥑 Trained   | ~                      |  |
|-------------------------|-------------------------------------------|---------------------------------------|-----------------------------|-------------------------|------------------------|--|
| Completions             | Q Search<br>딙 Viewing: Completions        | + Add Course 🖉 Edit Course 🙃 (        | Certificate 🍙 Membe         | r Training Report 🖓 Sho | w: All Without History |  |
| Positions Trained       | Course Description                        | ÷                                     | Course Code 🔶               | Completion Date         | Expiration Date 🛟      |  |
|                         | CS19 Annual Program                       | Planning for Cub Scouting             | SCO_468                     | 10/04/2022              | Never Expires          |  |
|                         | CS19 Annual Charter                       | Renewal Rechartering                  | SC0_469                     | 10/04/2022              | Never Expires          |  |
|                         | CS19 Aims and Metho                       | ods of Cub Scouting                   | SC0_451                     | 10/03/2022              | Never Expires          |  |
|                         |                                           |                                       |                             |                         |                        |  |

Thank you for your time!

Class assessment form

https://docs.google.com/forms/d/e/1FAIpQLScPWrzMU3h3Mf3azfGC0b-ChhTdMye8JJ8yN1cEcD7e5nQxhg/viewform